## どの DIMM が UCS B シリーズ ブレード サーバ の障害 LED をトリガーしたか判断する方法

## 内容

<u>概要</u>

<u>どの DIMM が UCS B シリーズ ブレード サーバの障害 LED をトリガーしたか判断する方法</u> <u>関連情報</u>

## 概要

このドキュメントでは、Cisco UCS BシリーズブレードサーバでDIAG SWスイッチを使用して、 どのDIMMが前面パネル障害LEDをトリガーしたかを判別する方法について説明します。

ドキュメント表記の詳細は、『シスコ テクニカル ティップスの表記法』を参照してください。

Q. UCS Bシリーズブレードサーバで障害LEDをトリガーしたDIMMを判別するには どうすればよいのですか。

A. DIAG SWスイッチを使用して、UCS Bシリーズブレードサーバの前面パネル障害LEDをトリガーしたDIMMを判別するには、次の手順を実行します。

1. サーバの前面パネルにある障害インジケータLEDを確認して、システムに障害が存在することを確認します。

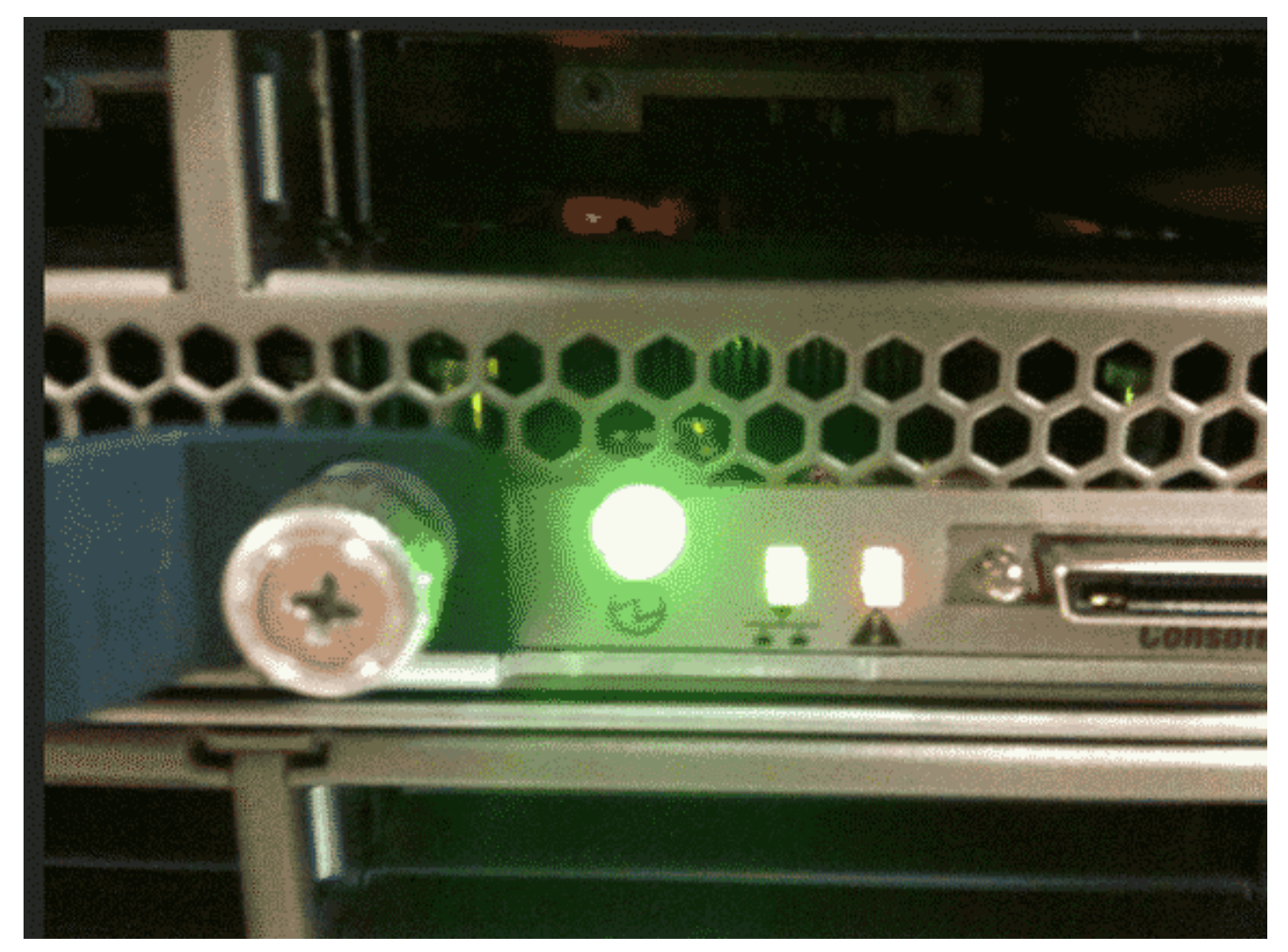

2. ログを表示します。次の例は、DIMMの問題を示しています。

|    | Server 1/6:                                                    |
|----|----------------------------------------------------------------|
|    | Array 1:                                                       |
|    | DIMM Location Presence Overall Status Type Capacity (MB) Clock |
|    |                                                                |
|    | 1 DIMM_A1 Equipped Operable Other 8192 1067                    |
|    | 2 DIMM_A2 Equipped Operable Other 8192 1067                    |
|    | 3 DIMM_B1 Equipped Operable Other 8192 1067                    |
|    | 4 DIMM_B2 Equipped Operable Other 8192 1067                    |
|    | 5 Equipped Operable Undisc Unknown Unknown                     |
|    | 6 DIMM_C2 Equipped Operable Other 8192 1067                    |
|    | 7 DIMM_D1 Equipped Operable Other 8192 1067                    |
|    | 8 DIMM_D2 Equipped Operable Other 8192 1067                    |
|    | 9 DIMM_E1 Equipped Operable Other 8192 1067                    |
|    | 10 DIMM_E2 Equipped Operable Other 8192 1067                   |
|    | 11 DIMM_F1 Equipped Operable Other 8192 1067                   |
|    | 12 DIMM_F2 Equipped Operable Other 8192 1067                   |
| 3. | サーバとカバーを取り外します。                                                |

- 4. マザーボード上のDIAG SWスイッチを見つけます。**注:DIAG SWスイ**ッチは、サーバ間で 異なる場合があります。
- 5. DIAG SWボタ**ンを押**します。

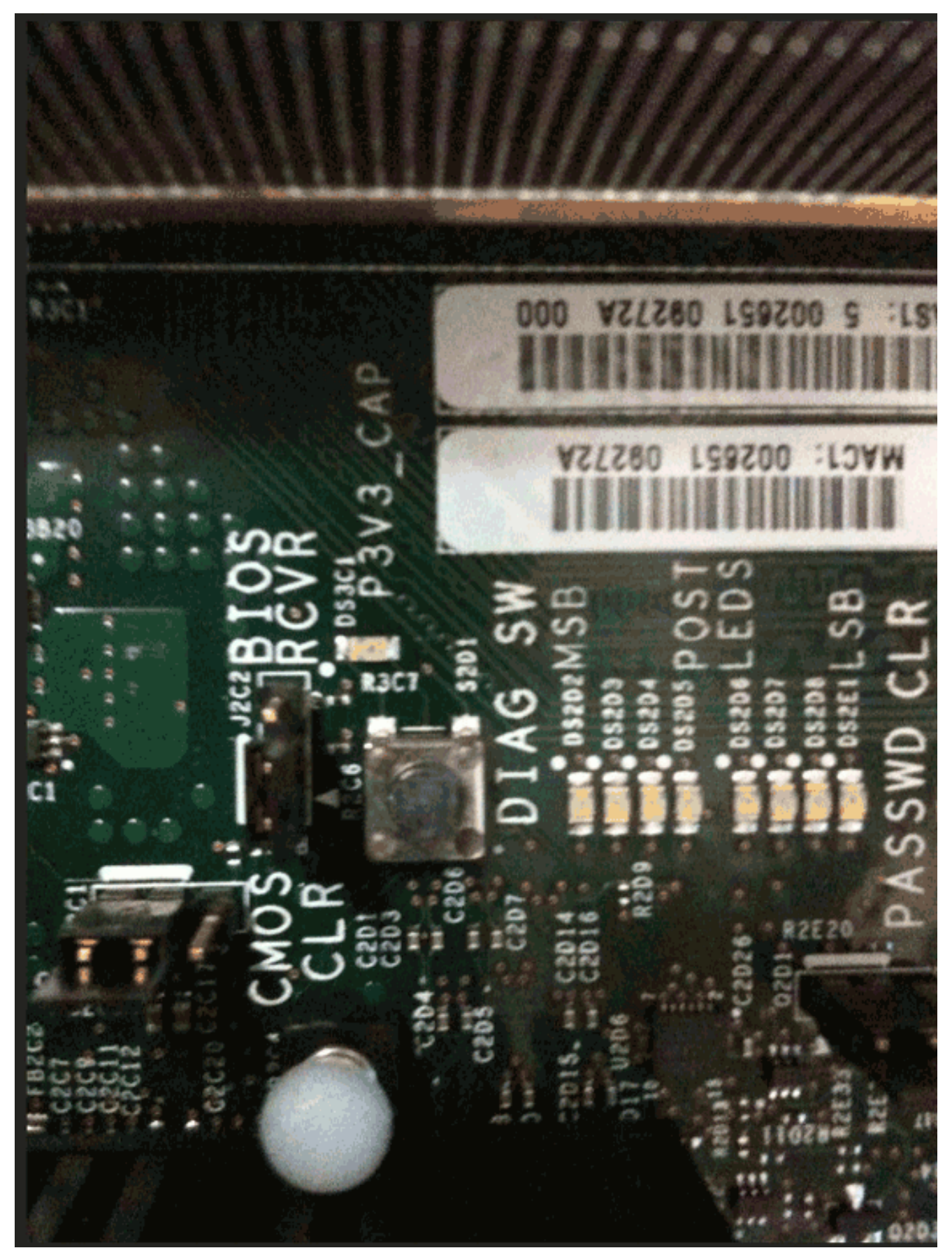

6. 障害のあるDIMMを見つけます。障害のあるDIMMは赤色のLEDで識別されます。

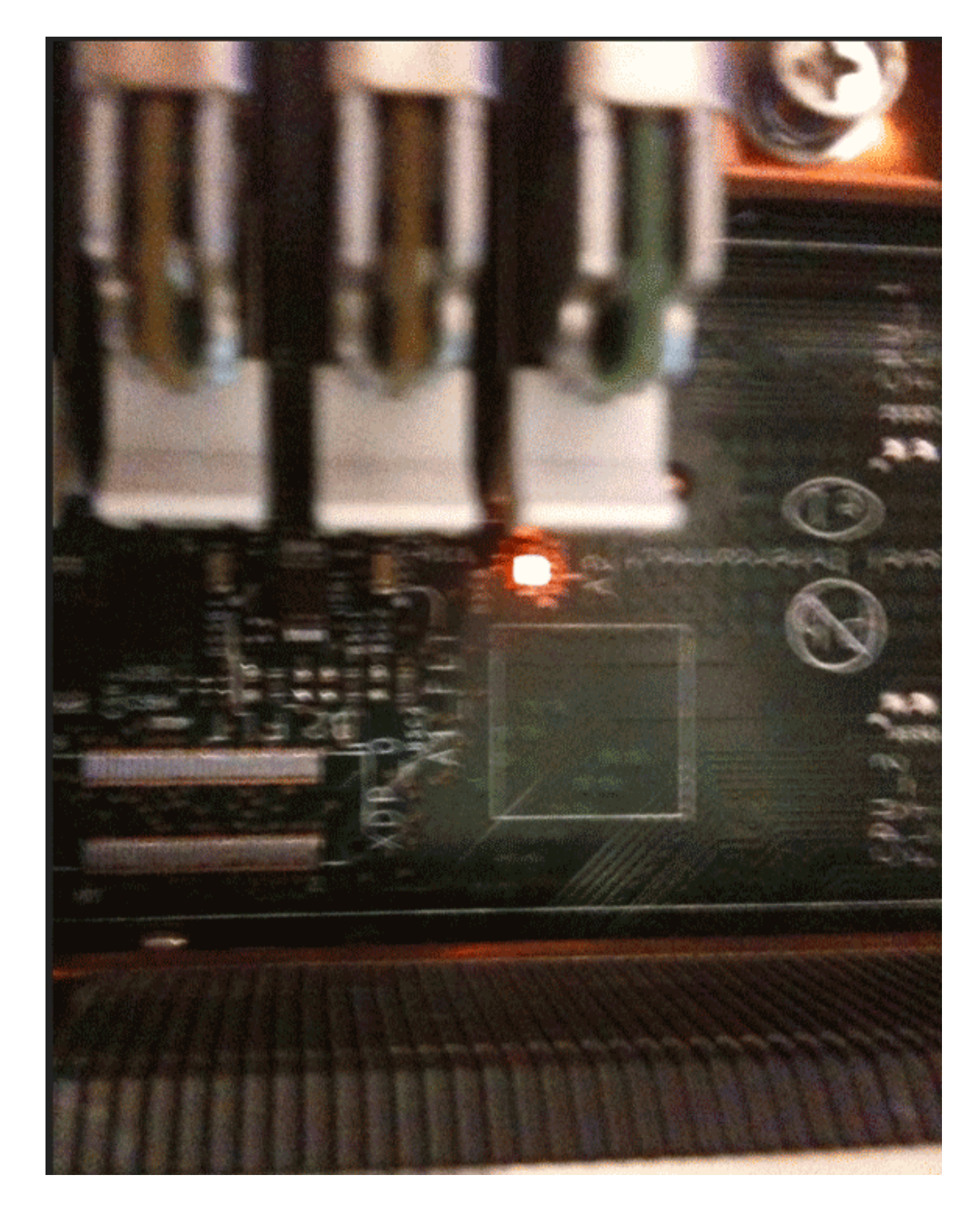

## 関連情報

・<u>テクニカル サポートとドキュメント – Cisco Systems</u>